# Account Management Self Help

Browse through the navigation tabs for the information you are interested in.

## Get Started

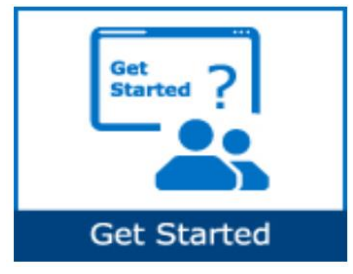

### Manage Account

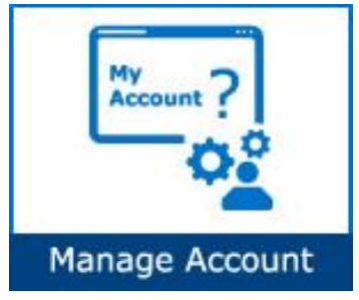

### Manage Access

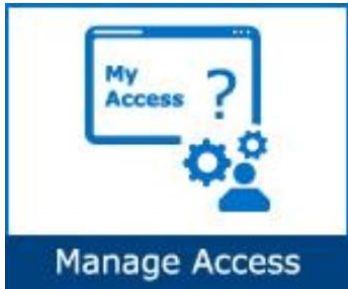

### Manage EVM

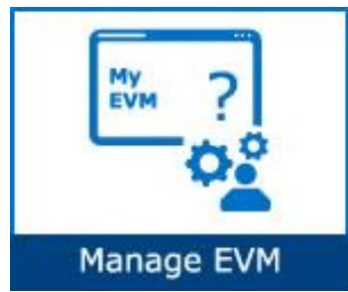

- What is Account Management?
- What are the key features?

- How do I view my account information?
- How do I update my email address and other personal data?
- What should I do if I no longer require access to SPS?
- How do I update my login password?

- How do I request access for additional application?
- How do I request access to additional supplier locations?
- How do I remove unneeded supplier locations from my account?
- How do I check the status of my application or EVM requests?

- What is an EVM?
- What are the roles and responsibilities of an EVM?
- How do I find out who my company's EVM is?

Browse through the navigation tabs for the information you are interested in.

### Get Started

#### What is Account Management?

It is a module that manages all aspects of an account such as personal/login account/company data, application and data access.

### What are the key features?

| Subject                                                 | Remarks                                                                                                    |
|---------------------------------------------------------|----------------------------------------------------------------------------------------------------|
| Account Information                                     | View and update the information on your account, such as name, User<br>ID, Email Address, street addresses, phone numbers, and email<br>subscriptions. |
| Application Access                                      | Request access to additional applications.                                                                                                    |
| Data Access for WebSuite                                | View and manage the supplier locations for which you can access transactions in WebSuite applications (POs / Forecasts / ASNs / Invoices / Payments).  |
| Check Status of Application<br>Access/EVM Role Requests | Check the status of your application access requests or the status of your EVM role request.                                                           |
| Become an EVM                                           | Become an Employee Validation Manager to manage the access rights for the users at your company.                                                       |
| View and Contact Company<br>EVMs                        | View a list of the Employee Validation Managers at your company and send messages.                                                                     |
| Remove Access                                           | Remove access to all applications on supplier.intel.com.                                                                                               |
| Change Password                                         | Change the password on this account.                                                                                                    |

## Manage Account

### How do I view my account information?

| Step | Action                                                                                                    |
|------|----------------------------------------------------------------------------------------------------|
| 1    | Go to supplier.intel.com.                                                                                                    |
| 2    | Click on Supplier Sign-In link.                                                                                                    |
|      | <b>Result</b> : The <b>Intel Login</b> page is displayed.                                                                                                    |
| 3    | Enter your User ID and Password.                                                                                                    |
| 4    | Click Sign In.                                                                                                    |
|      | Result: The Supplier Information page is displayed.                                                                                                    |
| 5    | Click Manage My Account.<br>Supplier Home<br>Manage My Account<br>OR, click Account icon on the navigation bar.<br>Site Map<br>Support<br>Account<br>Click Manage My Account<br>Supplier Home<br>Manage My Account<br>Supplier Home<br>Manage My Account<br>Supplier Home<br>Manage My Account<br>Supplier Home<br>Manage My Account<br>Supplier Home<br>Manage My Account<br>Supplier Home<br>Manage My Account<br>Supplier Home<br>Manage My Account<br>Supplier Home<br>Manage My Account<br>Supplier Home<br>Manage My Account<br>Manage My Account<br>Supplier Home<br>Manage My Account<br>Supplier Home<br>Manage My Account<br>Supplier Home<br>Manage My Account<br>Supplier Home<br>Manage My Account<br>Supplier Home<br>Manage My Account<br>Supplier Home<br>Manage My Account<br>Supplier Home<br>Supplier Home<br>Supplier Home<br>Manage My Account<br>Supplier Home<br>Manage My Account<br>Supplier Home<br>Manage My Account<br>Supplier Home<br>Manage My Account<br>Supplier Home<br>Manage My Account<br>Manage My Account |
|      | Result: The Manage my Account page is displayed.                                                                                                    |
|      | <b>Note</b> : Navigate through that page to update and/or manage your account.                                                                                                    |

### How do I update my email address and other personal data?

| Step | Action                                                                                                    |
|------|----------------------------------------------------------------------------------------------------|
| 1    | Go to <u>supplier.intel.com</u> .                                                                                                    |
| 2    | Click Supplier Sign-In > enter your User ID and Password > click Sign In.                                                                                                 |
|      | Result: The Supplier Information page is displayed.                                                                                                    |
| 3    | Click Manage My Account.                                                                                                    |
|      | Supplier.intel.com                                                                                                    |
|      | Supplier Home                                                                                                    |
|      |                                                                                                    |
|      | Manage My Account                                                                                                    |
|      | OR, click Account icon on the navigation bar.                                                                                                    |
|      | E Site Map Support Account Sign Out                                                                                                    |
|      | Result: The Manage my Account page is displayed.                                                                                                    |
| 4    | Click Account Information.                                                                                                    |
|      | Manage My Account                                                                                                    |
|      | Account Information - View and update the information on your account, such as name,<br>User ID, Email Address, street addresses, phone numbers, and email subscriptions. |
|      | Result: The Account Information page is displayed.                                                                                                    |

# Account Management Self Help Browse through the navigation tabs for the information you are interested in.

| 5 | (Optional) Update the <b>Personal Information</b> section.                                                                                                    |
|---|----------------------------------------------------------------------------------------------------|
|   | * Given Name (First Name) : VIM                                                                                                    |
|   | Middle Name                                                                                                    |
|   | * Family Name (Surname) : V/M                                                                                                    |
|   |                                                                                                    |
|   | mmtest_tst                                                                                                    |
|   | * Email Address :  spschertest@gmail.com                                                                                                    |
|   | * Re-Enter Email Address : spschertest@gmail.com                                                                                                    |
|   | * Country of Residence : Malaysia                                                                                                    |
|   | Wired Phone Number : 123456                                                                                                    |
|   | Wireless Phone Number : 999999                                                                                                    |
|   | Job Title :                                                                                                    |
|   | Nickname : Vim                                                                                                    |
|   | Notos                                                                                                    |
|   | Notes.                                                                                                    |
|   | <ul> <li>Changing User ID: after saving, a re-login notification is displayed within 5 seconds.</li> <li>Changing Email Address: after saving, an email is sent to the new email address for verification against that particular account.</li> <li>* Email Address : spschertest@gmail.com ×</li> </ul> |
|   | If you change this email address, a message will be sent<br>requiring you to confirm access to the email account.<br>Do not use a group email address.                                                                                                    |
| 6 | (Optional) Update the Local Company Address section.                                                                                                    |
|   | Local Company Address                                                                                                    |
|   | * Company Name : Dummy DUNS Numb                                                                                                    |
|   | * Local Company Address 1 : Dummy Address 1                                                                                                    |
|   | Local Company Address 2 : Dummy Address 2                                                                                                    |
|   | * City : Dummy City                                                                                                    |
|   | * State/Province : Dummy State                                                                                                    |
|   | * Postal Code : 99999                                                                                                    |
|   | * Country : Benin                                                                                                    |
|   |                                                                                                    |
| 7 | Click Save.                                                                                                    |

### What should I do if I no longer require access to SPS?

| Step | Action                                                                                                    |
|------|----------------------------------------------------------------------------------------------------|
| 1    | Go to <u>supplier.intel.com</u> .                                                                                                    |
| 2    | Click Supplier Sign-In > enter your User ID and Password > click Sign In.<br>Result: The Supplier Information page is displayed.                                                                                                    |
| 3    | Click Manage My Account.<br>Supplier.intel.com<br>Supplier Home<br>Manage My Account                                                                                                    |
|      | OR, click Account icon on the navigation bar.<br>Site Map Support Sign Out<br>Result: The Manage my Account page is displayed.                                                                                                    |
| 4    | Click Remove Access.          Remove Supplier.intel.com Access       Remove access to all applications on Supplier.intel.com.         Change Password – Change the password on this account.                                                                                                    |
| 5    | <ul> <li>Click Remove Access.</li> <li>Notes: Perform this action if and only if</li> <li>Your job role no longer requires access to <u>supplier.intel.com</u>.</li> <li>You are no longer employed by the company referenced on this account.</li> <li>You no longer wish to conduct business with Intel on behalf of your company.</li> </ul> Result: All your access to applications on <u>supplier.intel.com</u> is removed. You have to submit |

### How do I update my login password?

| Step | Action                                                                                                    |
|------|----------------------------------------------------------------------------------------------------|
| 1    | Go to <u>supplier.intel.com</u> .                                                                                                    |
| 2    | Click <b>Supplier Sign-In</b> > enter your <b>User ID</b> and <b>Password</b> > click <b>Sign In</b> .<br><b>Result</b> : The <b>Supplier Information</b> page is displayed.       |
| 3    | Click Manage My Account.                                                                                                    |
|      | Supplier.intel.com                                                                                                    |
|      |                                                                                                    |
|      | Supplier Home                                                                                                    |
|      | Manage My Account                                                                                                    |
|      | OR, click <b>Account</b> icon on the navigation bar.                                                                                                    |
|      | 🚍 Site Map 🚯 Support 📤 Account 🎧 Sign Out                                                                                                    |
|      | <b>Result</b> : The <b>Manage my Account</b> page is displayed.                                                                                                    |
| 4    | Click Change Password.<br>Remove Supplier.intel.com Access – Remove access to all applications on<br>Supplier.intel.com.<br>Change Password – Change the password on this account. |
|      |                                                                                                    |
|      | Result: The Change your Password page is displayed.<br>Change Your Password                                                                                                    |
|      | mmtest_tst                                                                                                    |
|      | Old Password                                                                                                    |
|      | New Password                                                                                                    |
|      | ∼Password Rules                                                                                                    |
|      | Confirm New Password                                                                                                    |
|      | Enter the text from the image above                                                                                                    |
|      |                                                                                                    |
|      | Submit Cancel                                                                                                    |

# Account Management Self Help Browse through the navigation tabs for the information you are interested in.

| 5 | Update all the form fields.                                   |
|---|---------------------------------------------------------------|
| 0 |                                                               |
|   |                                                               |
| 6 | Click <b>Submit</b> .                                         |
|   | <b>Besult</b> : Your new password is recorded                 |
|   | <b>result</b> . Tour new password is recorded.                |
|   | Note: You may now log in using your user ID and new password. |
|   |                                                               |

# Manage Access

### How do I request access for additional application?

| Step | Action                                                                                                    |
|------|----------------------------------------------------------------------------------------------------|
| 1    | Go to <u>supplier.intel.com</u> .                                                                                                    |
| 2    | Click Supplier Sign-In > enter your User ID and Password > click Sign In.                                                                                                    |
|      | Result: The Supplier Information page is displayed.                                                                                                    |
| 3    | Click Account > Application Access.                                                                                                    |
|      | Result: The Application Access page is displayed.                                                                                                    |
| 4    | Select checkbox to request for additional permissions.                                                                                                    |
|      | Additional Access-apply as directed by Intel                                                                                                    |
|      | 300mm Automation, Standards, Minienvironments                                                                                                    |
|      | Asset Recovery                                                                                                    |
|      | Construction Roadmap                                                                                                    |
| 5    | Click Submit.                                                                                                    |
|      | Note: You might be prompted to provide additional information.                                                                                                    |
|      | Result: The confirmation message is displayed. Your application is now subject to your EVM's                                                                                                    |
|      | approval.                                                                                                    |
|      | Confirmation                                                                                                    |
|      | Thank you for requesting access to an application on Intel's<br>Supplier.intel.com!                                                                                                    |
|      | Your request is being routed to your company's <b>Employee Validation Manager</b><br>(EVM). They will validate your request and forward it to the appropriate Intel<br>personnel for approval. For most of our applications, you should receive notification |

### How do I request access to additional supplier locations?

| Step |                                                                                                    | Ac                                                                                             | tion                                                                                            |  |
|------|----------------------------------------------------------------------------------------------------|------------------------------------------------------------------------------------------------|-------------------------------------------------------------------------------------------------|--|
| 1    | Go to <u>supplier.intel.com</u> .                                                                                                 |                                                                                                |                                                                                                 |  |
| 2    | Click Supplier Sign-In > en                                                                                                    | ter your <b>User ID</b> and                                                                    | Password > click Sign In.                                                                       |  |
|      | Result: The Supplier Inform                                                                                                    | mation page is displa                                                                          | iyed.                                                                                           |  |
| 3    | Click Account > Data Acces<br>Application Access – Reque<br>Data Access for WebSuite<br>access transactions in WebS<br>Payments). | ss for WebSuite.<br>est access to additional<br>View and manage the<br>Suite applications (POs | applications.<br>supplier locations for which you can<br>/ Forecasts / ASNs / Invoices /        |  |
|      | Result: The Data Access for                                                                                                    | or WebSuite page is o                                                                          | Jisplayed.                                                                                      |  |
| 4    | Enter the Supplier ID OR S<br>Supplier Location : 1234                                                                            | upplier Location.<br>567890                                                                    | Submit                                                                                          |  |
|      | Pending Requests                                                                                                    |                                                                                                |                                                                                                 |  |
|      | Supplier Location                                                                                                    | Request Date                                                                                   | Status                                                                                          |  |
|      | 1050093505                                                                                                    | 21 Mar 2016                                                                                    | Pending Intel Approval                                                                          |  |
| 5    | Click Submit.<br>Result: Your request has b<br>Approval section.<br>Note: Based on the status<br>as Approved, Rejected, or        | een received and car<br>and approval protoc<br><b>Pending for Approv</b>                       | ι be located under the <b>Pending for</b><br>ols, your request will be displayed<br><b>al</b> . |  |

### How do I remove unneeded supplier locations from my account?

| Step | Action                                                                                 |
|------|----------------------------------------------------------------------------------------|
| 1    | Go to <u>supplier.intel.com</u> .                                                      |
| 2    | Click Supplier Sign-In > enter your User ID and Password > click Sign In.              |
|      | Result: The Supplier Information page is displayed.                                    |
| 3    | Click Account > Data Access for WebSuite.                                              |
|      | Application Access – Request access to additional applications.                        |
|      | Data Access for WebSuite View and manage the supplier locations for which you can      |
|      | access transactions in WebSuite applications (POs / Forecasts / ASNs / Invoices /      |
|      | Payments).                                                                             |
|      |                                                                                        |
|      | Result: The Data Access for WebSuite page is displayed.                                |
| 4    | Go to <b>Approved Request</b> section.                                                 |
| 5    | Identify the Supplier ID OR Supplier Location you would like to remove.                |
|      | Note: Removing unneeded Supplier Location helps you manage the amount of data that you |
|      | see.                                                                                   |
| 6    | Click Remove.                                                                          |
|      | Remove Supplier Location                                                               |
|      |                                                                                        |
|      |                                                                                        |
|      | Note: The colocted Supplier Location is now removed from your account                  |
|      | <b>Note:</b> The selected Supplier Location is now removed from your account.          |

### How do I check the status of my application or EVM request?

| Step | Action                                                                          |  |
|------|---------------------------------------------------------------------------------|--|
| 1    | Go to <u>supplier.intel.com</u> .                                               |  |
| 2    | Click Supplier Sign-In > enter your User ID and Password > click Sign In.       |  |
|      | Result: The Supplier Information page is displayed.                             |  |
| 3    | Click Account > Check Status of Application/EVM Requests.                       |  |
|      | Check Status of Application Access/EVM Role Requests - Check the status of your |  |
|      | application access requests or the status of your EVM role request.             |  |
|      |                                                                                 |  |

# Account Management Self Help

Browse through the navigation tabs for the information you are interested in.

| Status        | Remark                                                              |
|---------------|---------------------------------------------------------------------|
| Pending EVM   | <ul> <li>Awaiting validation from your company's EVM.</li> </ul>    |
| Approval      | • It is advisable to send e-mail reminder, just in case.            |
| Pending Intel | Awaiting validation from Intel.                                     |
| Approval      | Confirmation e-mail will be sent between 3-5 business days          |
|               | from the date of EVM approval.                                      |
| Rejected      | The reason will be stated in the <b>Comment</b> column.             |
| Pending       | Only applies for request to become an EVM.                          |
| Request       | <ul> <li>Intel contact will need to approve the request.</li> </ul> |

### Manage EVM

#### What is an EVM?

- A critical security role responsible for managing each supplier's user accounts, and their access to confidential data.
- Each supplier must identify at least **ONE** (1) EVM to manage its users.
- EVM's Revalidation must be completed every **SIX** (6) months.
- All users for that supplier will lose their access until a new EVM is identified.

### What are the roles and responsibilities of an EVM?

- Approving or rejecting new user requests for access to applications on supplier.intel.com.
- Revoking user access when accounts are no longer needed or wanted.
- Quarterly audits to ensure that user lists are up to date (also known as User Revalidation).
- Re-applying for the EVM role every six months (also known as EVM Revalidation).

### How do I become an EVM?

| Step | Action                                                                                                    |
|------|----------------------------------------------------------------------------------------------------|
| 1    | Go to <u>supplier.intel.com</u> .                                                                                                    |
| 2    | Click Supplier Sign-In > enter your User ID and Password > click Sign In.<br>Result: The Supplier Information page is displayed.                                                                                                    |
| 3    | Click Account > Become an EVM.<br>Become an EVM- Become an Employee Validation Manager to manage the access rights<br>for the users at your company.<br>Result: The Become an Employee Validation Manager page is displayed.                                                                                                    |
| 4    | Go to Apply for the EVM Role section.                                                                                                    |
| 5    | Enter email address of your Intel contact. Apply for the EVM Role To become an EVM, your contact at Intel must verify your identity and employment at your company. Once your identity has been verified, and your request for the EVM role has been approved, you will receive a confirmation email. Please enter the email address of your Intel contact and then click the "Send Email" button. Email Address: Example: Jane.Doe@intel.com Send Email |
| 6    | Click <b>Send Email</b> .<br><b>Note</b> : You may call or e-mail your Intel contact to approve your EVM request.                                                                                                    |

### How do I find out who my company's EVM is?

| Step | Action                                                                                                    |
|------|----------------------------------------------------------------------------------------------------|
| 1    | Go to <u>supplier.intel.com</u> .                                                                                                    |
| 2    | Click <b>Supplier Sign-In</b> > enter your <b>User ID</b> and <b>Password</b> > click <b>Sign In</b> .<br><b>Result</b> : The <b>Supplier Information</b> page is displayed. |

# Account Management Self Help Browse through the navigation tabs for the information you are interested in.

| 3 | Click Account > View and Contact Company EVMs.<br>Result: The View and Contact Company EVMs page is displayed. |
|---|----------------------------------------------------------------------------------------------------|
|   |                                                                                                    |
|   |                                                                                                    |